# 受診予定日まで8日以内の方が、直接医療機関へ連絡して予約変更した場合

### ① i-Wellnessのトップ画面「予約」

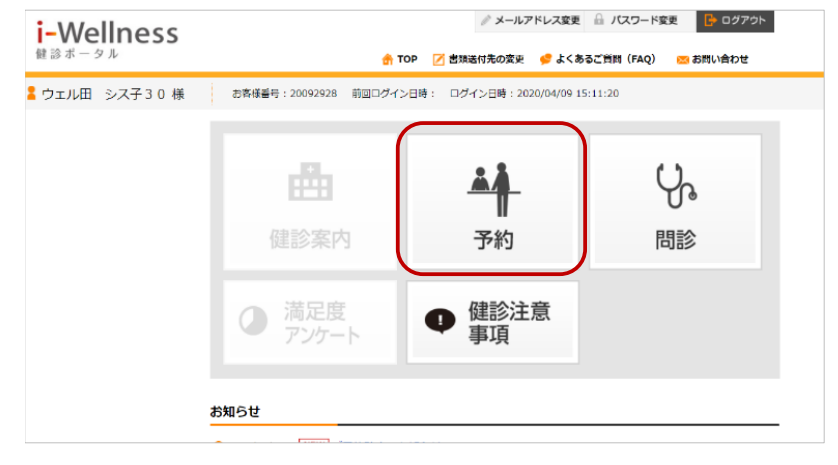

### ②「予約変更」を押す ⇒ Webから登録ができないメッセージが表示されてしまいます。⇒「はい」

| i-Wellness<br>健診ボータル |                                                 |                                                                       |                 |                                                                                                    |
|----------------------|-------------------------------------------------|-----------------------------------------------------------------------|-----------------|----------------------------------------------------------------------------------------------------|
| ウェル田 シス子30 様         | お客様番号 : 200929.                                 | 28 前回ログイン日時: ログイン日時:2020/04/09 15:11:20                               |                 |                                                                                                    |
| <b>赴</b> 事約 >        | 予約                                              |                                                                       | i-Wellness      | <ul> <li>メールアドレス変更 前 パズワード変更 CD 2200h</li> <li>TOP 2 素類感行用の変更 CD 2500h</li> <li>TOP 2 素類感行用の変更 CD 2500h</li> </ul>                                                                                                    |
| ر الله >             | 予約は確定していま                                       | s.                                                                    | 2 ウェル田 シスチ3.0 様 | 新憲連編号: 20092925 - 第回ログイン日後:ログイン日後: 2029/04/29 15:11:20                                                                                                    |
|                      | Webからの予約キャンセル<br>受診日の前日あるいは当日(<br>医療編纂へ連絡後、最終予約 | * 未定は次回の8日3年での後で9。<br>今初時キャンセル 予約変更 →<br>約センターへもTELにてご直接ください。         | Ağ sın 💦 👔      | Webがらのが身キャンセル・変更は受診の8日高までの度です。<br>受診日の利日めらいは当日の予約キャンセルは、医発病医、消化ご消化ください。<br>医発展の入済化を、損害キャンセルはよくご含然くください。                                                                                                    |
|                      | 選択医療機関 善仁                                       | □会総合儲診センターヘルチェックファーストプレイス構築(5140870)                                  | <b>V</b> , #20  | New ANTINY OLD ANTINY OLD ANTIN'Y OLD ANTINY OLD ANTINY OLD ANTINY OLD ANTINY OLD ANTINY OLD ANTINY OLD ANTINY OLD ANTINY OLD ANTINY OLD ANTINY OLD ANTINY OLD ANTINY OLD ANTINY OLD ANTINY OLD ANTIN'Y OLD ANTINY OLD ANTINY OLD ANTINY OLD ANTINY OLD ANTINY OLD ANTINY OLD ANTINY OLD ANTIN |
|                      | NOW                                             | 〒2200011 神奈川県横浜市西区高島2-7-1ファーストプレイス横浜6階 2000<br>国家<br>気家 横浜駅車はり徒歩4分    |                 | 選択医療機関 善仁会総合雑誌センターヘルチェックファーストプレイス構筑(5140870)                                                                                                    |
|                      | Planad                                          | 子供退れでの受診 駐車車あり 土日OK 認識剤 縦口可 経員可<br>受診予定日 2020年04月14日(火)<br>受付動間 08:30 |                 | T2200011 神奈川県地域市街区高島2-7-1フアーストプレイス地域6階 配合     Son    単原原面は9巻43                                                                                                    |
|                      |                                                 |                                                                       |                 | PRamities     子供通知ではの受診     証明の広かの     主日のK      私は知明     設订の     社会の     工具の     工具の          |
|                      | 受診者                                             | ウェル田 シス子30                                                            |                 | 受付時間 08:30                                                                                                    |
|                      | あなたの 受診 コー<br>ス                                 | WCCドック 女性                                                             |                 | 受診者 ウェル油 システ30                                                                                                    |
|                      | 基本項目                                            | 医细砂素·身体引测等、视力逼点、体脂肪引测、尿块膏A、尿块膏B、尿块膏C、暗                                |                 |                                                                                                    |

### ③「お問合せ」を押す

| i-Wellness<br>@ छे ग - ७ म | メールアドレス変更 品 パスワード変更     ・・・・・・・・・・・・・・・・・・・・・・・・・・・・・・・・・                                                                                                    |
|----------------------------|----------------------------------------------------------------------------------------------------|
| ・ウェル田 シス子30 様              | お客様通号:20092928 前回ログイン日時: ログイン日時:2020/04/09 15:11:20                                                                                                    |
| <b>杜</b> 本 予約              | 予約                                                                                                    |
|                            | 予約は確定しています。 Web/PGの予約キャンセル・変更は気がの8日前まで可能です。 SPBの解日あるいは当日の予約キャンセルは、医用薬剤に由後ご接給ください。 予約キャンセル 予約変更 > 言葉端へ洗得後、信が予約セックーへもTELにてご接給ください。 選択医療問題 為仁会総合経験センターへルチェックファーストプレイス構造(5140870)                                                                                                    |
|                            | NOW     T2200011 神奈川県横浜市西区高島2-7-1ファーストプレイス横浜6階     200       (回)     (回)     (回)     (回)     (回)     (回)     (回)     (回)     (回)     (回)     (回)     (回)     (回)     (回)     (回)     (回)     (回)     (回)     (回)     (回)     (回)     (回)     (回)     (回)     (回)     (回)     (回)     (回)     (回)     (回)     (回)     (回)     (U)     (U) </th |
|                            | 受診者 ヴェル田 シス子30                                                                                                    |

### ④「お問合せ」の内容に、直接医療機関へ連絡して変更した日付と、予約時間とオプション(希望項目)の

変更有無について詳細を記載してお知らせください。

| i-Wellness    | ジェルアドレス変更 当 パスワード変更     (クログアウト) |                                  |                                      |                     |             |  |  |
|---------------|----------------------------------|----------------------------------|--------------------------------------|---------------------|-------------|--|--|
| 健診ボータル        |                                  | 👘 тор                            | 📝 書類通付先の変更                           | 😴 よくあるご質問(FAC       | 2) 👝 お問い合わせ |  |  |
| ウェル田 シス子30 様  | お客様番号:2009292                    | 8 荊回ログイン日                        | 時: ログイン日時:                           | 2020/04/09 15:11:20 |             |  |  |
| <b>杜</b> 予約 > | お問い合わせ                           |                                  |                                      |                     |             |  |  |
| Q, 1888 >     | 内容入力                             |                                  | 確認                                   |                     | 完了          |  |  |
|               | ◎須 は、必ずご入力く)                     | ださい。                             |                                      |                     |             |  |  |
|               | お名前                              | ウェル田 シス                          | 子30様                                 |                     |             |  |  |
|               | お問い合わせの <mark>83</mark><br>種類    | 予約について                           | •                                    |                     |             |  |  |
|               | 件名 🛷                             | 医療機関へ直接                          | 8日程変更しました                            |                     |             |  |  |
|               | 内容                               | 4/14から6/10<br>希望項目も胃力<br>他に変更ありま | (8:15〜) へ変更しま<br>)メラから胃バリウムに<br>させん。 | した。<br>変更しました。      | R           |  |  |
|               |                                  | ※ 全角半角1000<br>お聞い合わせ内            | 文字以内<br>容をできるだけ具体的にり                 | <b>.</b> カしてください。   |             |  |  |
|               |                                  | ※ 主用手用1000.<br>お問い合わせ内           | χ子以内<br>容をできるだけ具体的に♪                 | .カレてください。<br>2      | 、カ内容を確認する   |  |  |

※直接医療機関へ予約変更できなかった場合で、再度予約を希望される方は、

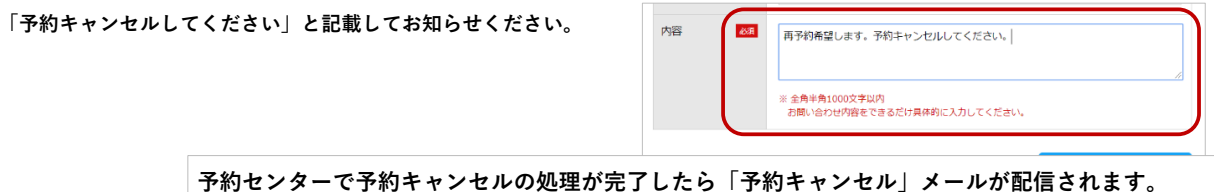

予約センターで予約キャンセルの処理が完了したら「予約キャンセル」メールが配信されます そのあと、通常予約を行ってください。

# 受診予定日が9日以上先で、直接医療機関へ予約変更した場合

#### ① i-Wellnessのトップ画面「予約」 i-Wellness

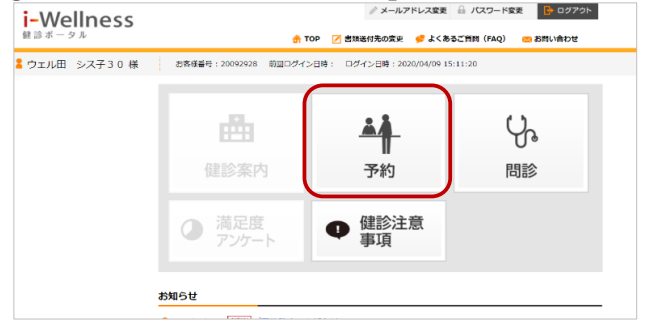

### ③現在予約確定している予約はキャンセルとなります。⇒「はい」を押す

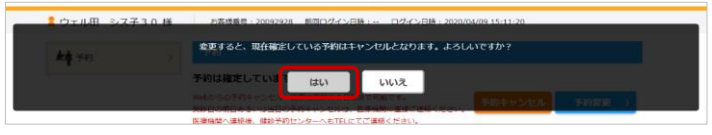

⑤医療機関を変更されますか? ⇒医療機関へ直接日程の連絡は「はい」

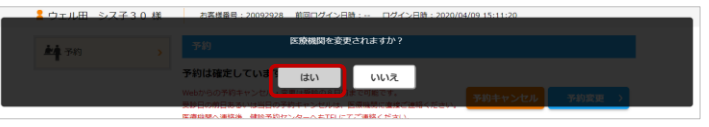

### ②「予約変更」を押す

|                       | -                              |                                                               |
|-----------------------|--------------------------------|---------------------------------------------------------------|
| i-Wellness            |                                | メールアドレス変更      ゴ パスワード変更     ドログアウト                           |
| 健診ボータル                |                                | 🚖 TOP 📝 裏側通付先の変更 🥩 よくあるご質問(FAQ) 🔤 お同い会わせ                      |
| 2 ウェル田 シスチ30 様        | お客様番号:2009292                  | 8 - 期间ログイン日時: ログイン日時:2020/04/09 15:11:20                      |
| <b>社</b> 予約 >         | 予約                             |                                                               |
| Q <sub>n</sub> mire > | 予約は確定しています<br>Webからの予約キャンセル・   | ・<br>全現は感謝の8日前まで可能です。 気力のない、ない、 気力の表示。                        |
|                       | 受助日の前日あるいは当日の<br>医療機関へ運輸後、健師予約 | 学校キャンセルは、医療機関に直接に連接ください。<br>サンターへもTELにてご連絡ください。               |
|                       | 選択医療機関 善仁                      | 会総合健診センターヘルチェックファーストプレイス横浜(5140870)                           |
|                       |                                | 〒2200011 神奈川県横浜市西区高島2-7-1ファーストプレイス横浜6階 2000<br>文派 横浜駅東口より使多4分 |
|                       | PRINTING                       | 子供進れでの受診 駐車場あり 土日のK 鎮険税 経口可 経界可                               |
|                       |                                | 受診予定日 2020年04月14日(火)<br>受付時間 08:30                            |
|                       |                                |                                                               |
|                       | 受診者                            | ウェル田 システ30                                                    |
|                       | あなたの 受診 コー<br>ス                | WCCドック 女性                                                     |
|                       | 基本項目                           | 医師診察·身体計測等、視力浸点、体強防計測、尿快膏A、尿快膏B、尿快膏C、脑                        |
|                       |                                |                                                               |

### ④オプション検査の変更をされますか? ⇒ 変更した場合は「はい」、変更していない場合は「いいえ」

| Mich 00/0723 - 1010 (1997) (1997) (1      |                                                                                                    | / A-A7FL/288 H /007-F88                                                          |
|----------------------------------------------------------------------------------------------------|----------------------------------------------------------------------------------------------------|----------------------------------------------------------------------------------|
| 사용 2010년 1911년 2011년 - 전체 2011년 - 전체 2011 | 25の予約キャンセル                                                                                                    | 25-62- <b>08</b> : 2010/04/09 18:11:20                                           |
| Company (中のの) (中の) パレング ***(1)**** (中の) (中の) (中の) (中の) (中の) (中の) (中の) (中の)                                                                                                    | 30 (11) (11) (11) (11) (11) (11) (11) (11                                                                                                    |                                                                                  |
| articletorio     articletorio       artic     sub allor s       artic     sub allor s                                                                                                    | 200 200 100 100 100 100 100 100 100 100                                                                                                    | MA-aunolo da                                                                     |
| All         All         All <td></td> <td></td>                                                                                                    |                                                                                                    |                                                                                  |
| ETAM AND AND AND AND AND AND AND AND AND AND                                                                                                    | 800 2000 part of 9<br>800-1, 2<br>800-1, 2<br>800-1, |                                                                                  |
| autor en                                                                                                    | 8.000 April 2000 April 2000 April                                                                                                    | 第738年、日本121日、新学業本、原始業立、町<br>、新田田 (248日)、秋田豊か×県、二次共業本<br>丸立21日、田田田田 (218)、田工村美、田村 |
|                                                                                                    | actes e M                                                                                                    |                                                                                  |
| distante 🖬                                                                                                    | 64#33# E2                                                                                                    |                                                                                  |
| I TRANS                                                                                                    | 1 100402                                                                                                    |                                                                                  |
| 4 motova                                                                                                    |                                                                                                    |                                                                                  |

# ⑥第1希望日に医療機関と直接日程変更した日付を入れてください。

第2、第3希望日には、ダミー(適当な)日付を入れてください。

| i-Wellness    |                                                     | 🔒 ТОР                       | ✓ 書類送付先            | メールアド<br>の変更                                      | レス変更<br>・<br>よくあ       | 日 /                      | (FAQ                   | ド変更<br>) 🧰         | asenual | カセ   |
|---------------|-----------------------------------------------------|-----------------------------|--------------------|---------------------------------------------------|------------------------|--------------------------|------------------------|--------------------|---------|------|
| ウェル田 シス子30 様  | お客様職号:20092928 前回ログイン日時: ログイン日時:2020/04/09 15:11:20 |                             |                    |                                                   |                        |                          |                        |                    |         |      |
| <b>社</b> 子約 > | 予約                                                  |                             |                    |                                                   |                        |                          |                        |                    |         |      |
|               | コース・オプション                                           | ン園家 医液酸酸・愛                  | Side State         | 連絡先・                                              | 送村先の                   | 入力                       |                        | 康認                 |         | 完了   |
|               | 受診希望日をお選び                                           | ください。                       |                    |                                                   |                        |                          |                        |                    |         |      |
|               |                                                     | 時後期の予約が使きする                 |                    |                                                   | mona                   | 100                      |                        | * =                |         | +=== |
|               | 秋からそにかけて催<br>で登録いただくと比                              | 課診断の予約が集中する<br>一般的スムーズに予約がま | らため、全国的<br>S取りできます | ので、ご                                              | 取りつき<br>協力お原           | くなっ                      | します                    | 9. 10              | 自己を認    | 大5つま |
|               | **                                                  |                             |                    | 1                                                 | 1-1-10                 | 5/54                     | 1007                   | (0)                |         |      |
|               | 曹仁云称古钺家                                             | 229-0671                    | 90,59-7            | (1)                                               | 1人倾                    | 斑(51                     | 4087                   | <b>'</b> U)        |         |      |
|               |                                                     | 医療機関優先順位                    | )                  | <2020                                             | 年11月                   | 20                       | 20年1                   | 2月                 | 2021    | 01月> |
|               | NOW                                                 | 第1希望 •                      |                    | Ŧ                                                 | 月                      | 火                        | 水                      | 木                  | 金       | ±    |
|               |                                                     | 受診希望日 (赤枠)                  | ±45(類)             |                                                   |                        | 1                        | 2                      | 3                  | 4       | 5    |
|               |                                                     | 2020/06/26                  | ×                  | 6                                                 | 7                      | 8                        | 9                      | 10                 | 11      |      |
|               |                                                     | 2020/12/31                  | ×                  |                                                   | -                      | -                        | -                      | -                  | -       |      |
|               |                                                     | 2020/12/30                  | ×                  | 13                                                | 14                     | 15                       | 16                     | 17                 | 18      | 12   |
|               |                                                     | 第4希望                        | ×                  | 20                                                | 21                     | 22                       | 23                     | 24                 | 25      | 26   |
|               |                                                     | 第5希望                        | ×                  | 27                                                | 28                     | 29                       | 30                     | 31                 |         |      |
|               | 認識情報・予約の対                                           | 1 State In                  |                    | <ul> <li>診療E</li> <li>混雑の</li> <li>い日和</li> </ul> | 日でないた<br>の為お申込<br>まです。 | め希望で<br>しみいたた<br>1+1回わって | こさません<br>だいても<br>「らい日! | ん。<br>ご予約で<br>便です。 | きない可    | 能性が高 |

## ⑦連絡先・送付先の入力画面「コメント」欄に第一希望日は予約変更した日付で、 第二希望以降はダミー(適当)の日付であることと、予約時間をお知らせください。

| i-Wellness   |                                                          | メールアドレス変更 ■ パスワード変更 ■ ロタジタト                                                                                                   |  |  |  |  |
|--------------|----------------------------------------------------------|----------------------------------------------------------------------------------------------------|--|--|--|--|
| ウェル田 シス子30 様 | お事様最号: 20092928 前回ログイン日時: … ログイン日時: 2020/04/09 15:11:20  |                                                                                                    |  |  |  |  |
| ▶▲ 予約 >>     | 予約                                                       |                                                                                                    |  |  |  |  |
|              | コース・オプション激歩                                              | は 武源端間・受診日道鉄 陸島気・送付気の入力 確認 完了                                                                                                 |  |  |  |  |
|              | ◎泉 は、必ずご入力く                                              | ださい。                                                                                                    |  |  |  |  |
|              | 送信權                                                      |                                                                                                    |  |  |  |  |
|              | 希望受付時間 🐻                                                 | <ul> <li>● 朝一番</li> <li>○ 午前中</li> <li>○ 午後</li> <li>● 希望なし</li> <li>※受付時間は医療機関が協定いたしますので、希望に沿えない場合がごさいますがご?承ください。</li> </ul> |  |  |  |  |
|              | 4480                                                     | 必要であればコメントを入力してください。<br>第一号望日に予約支援した日がを入れました。(予約時間0:15~)<br>第二号望日以降は夕ミーです。                                                    |  |  |  |  |
|              | 【受診者】 10月<br>日中連絡先                                       | 日中連結がとれる電話番号を入力してください。<br>電話番号 123-456-789                                                                                    |  |  |  |  |
|              | 書類送付先確認<br>(受診案内の送付先<br>となります)<br>※ご予約時の情報を<br>ご所属団体からのご | 新設築内の活付売を確認してください。 11後から上メニューの課題を付先から支援することを可能です。 新学会専 885 - 0063 Q (計画後者) 含まする 885(音楽) (Q) (学会者好後者) 885(音楽) (Q) (学会者好後者)     |  |  |  |  |
|              | 案内に利用させてい<br>ただく場合がありま<br>す。                             | 市区町村 都地市 v<br>町名・墨地 構化町1-14-2                                                                                                 |  |  |  |  |
|              |                                                          | ビル名等                                                                                                    |  |  |  |  |